# UCCE ىلع Mobile ليمع نيوكت

## تايوتحملا

## ەمدقملا

ىلع اەتحص نم ققحتلاو "لومحملا ليكولا" ةزيم نيوكت ةيفيك دنتسملا اذه فصي Cisco ىلع اەتحص نم ققحتلاو "لومحملالي" Onified Contact Center Enterprise (UCCE).

## ةيساسألا تابلطتملا

#### تابلطتملا

:ةيلاتا عيضاوملاب ةفرعم كيدل نوكت نأب Cisco يصوت

- Cisco نم (CVP) ءالمعلل ةيتوصلا تالاصتالا ةباوبل بلطلا ةطخ نيوكت •
- Cisco نم (ICM) ةيكذلا تالاصتالا ةرادإ نيوكت ريدم •
- Cisco Unified Communications Manager (CUCM) جمانربل فتاهلاو بلطلا ةطخ نيوكت
- e الدوم العام العام (PG) المي المعاوب الحالي (Cisco Computer Telephony Object Server (CTI OS) دادع (PG) المي المحاط المعالي (PG) المحاط المحاط المح

#### ةمدختسملا تانوكملا

ةيلاتلا جماربلا تارادصإ ىلإ دنتسملا اذه يف ةدراولا تامولعملا دنتست:

- CVP 9.0
- ICM 9.0
- 9.1 رادصإلا، CUCM
- CTI OS 9.0

ةصاخ ةيلمعم ةئيب يف ةدوجوملا ةزهجألاا نم دنتسملا اذه يف ةدراولا تامولعملا ءاشنإ مت. تناك اذإ .(يضارتفا) حوسمم نيوكتب دنتسملا اذه يف ةمدختسُملا ةزهجألا عيمج تأدب نيوكتلا يف رييغت يأل لمتحملا ريثأتلل كمهف نم دكأتف ،ةرشابم كتكبش.

### نيوكتلا

#### CUCM يف (ديعبلا CTI ذفنم) RCP و (يلحملا CTI ذفنم) LCP ذفانم ةفاضإ

.CUCM يف RCP و LCP ذفانم ءاشنإب مق .1 ةوطخلا

:تاسرامملا لضفا لجأ نم ،بولطم ريغ هنا عم ،اذه ةيمستلا حالطصا مدختسأ

نيعي LCP ثيح ،LCP قيسنتلا يف مسا تلكش ،مسإ ةكرب رسيأ CTI يلحم ل عانيم CTI يلحم نم مقرلا yyy و ،unified CM PIM لا ل d طباهلا وه xxxx ،ةكرب ءانيم CTI يلحم. ل يلحملا CTI ذفانم عمجت يف رفص :CTI ذفنم LCP5000F000 لنمي :لاثملا ليبس ىلع Unified CM PIM ذفانم عم عم عملي 5000.

لوأ نأ امب RCP ليدب ادع ام ،قيسنت ەسفن لا تلمعتسا ،مسإ ةكرب ءانيم CTI ةكبش ل زمر ةثالث.

لسالسلا قباطتت نأ بجي هنأ الإ ،ةيمست حالطصا ىلإ جاتحت ال كنأ مغر :**ةظحالم** نم جوز لك عم CTI ذفنمو CM PIM دحوملا يفرطلا زاهجلا فرعم ددحت يتلا ةيعرفلا ةيكبشلا/ةيلحملا ةزهجألا.

نييعت نم دكأت .**PGuser** عم مەنارقأو ءانيم LCP/RCP ىلا **(DN) مقر ليلد** تفضأ .2 ةوطخلا يلات العالي التقا التقا عن التقا التقا التقا التقا التقا التقا التقا التقا التقا التقا التقارير التقارير التقارير ا

:ربتخم نم ةروصلا يف حضوم وه امك

| r <u>.</u> | LCP5000F0000        | <u>Default</u> | SCCP | Registered with 10.201.207.35 |
|------------|---------------------|----------------|------|-------------------------------|
| <u>e</u>   | LCP5000F0001        | <u>Default</u> | SCCP | Registered with 10.201.207.35 |
| <u>e</u>   | <u>RCP5000F0000</u> | <u>Default</u> | SCCP | Registered with 10.201.207.35 |
| <u>e</u>   | <u>RCP5000F0001</u> | <u>Default</u> | SCCP | Registered with 10.201.207.35 |

لومحملاا فتاهلاا ليكو موقي امدنع ىقيسوملاا عامس لصتملاا ىلع بجي ناك اذإ :**قظحالم** ىلإ (MoH) "راظتنالاا ديق ىقيسوملا" دراوم نييعت بجي ،راظتنالاا ديق لصتملاا عضوب عالمعلاا عم لعفت امك) *يعدملاب* لاصتالا طخ وأ لخدملاب ةصاخلا توصلا ةباوب لا كان كلع توص ردصم قكبش وأ لمعتسملا تنيع ،قلاحلا هذه يف .(نييديلقتلا عامس "لومحملا فتاهلا ليمع" ىلع بجي ناك اذإ ،لثملابو .ليكشت ءانيم يلحم قصاخلا توصلا قباوب ىل MoH دراوم نييعت بجيف ،ليمعلاب و ليكشت عانيم يلحم وأ لمعتسملا ال عنيع ،قلاحلا هذه يف .*Mobil ليكومب* لصتمل ال ال عن وأ لخدملاب وأ لمعتسملا ال عنيع ،قلاحل هذه يف .*Mobil ليكومب* لصتمل ال الصتالا طخ وأ لخدمل

يف ةعاس 12 نم رثكأل لوخدلا ليجست يف ءالمعلا رمتسي نأ عقوتملا نم ناك اذا .3 ةوطخلا **CUCM ةمدخ تاملعم** يف ةملعملا هذه ةدايز نم دكأتف ،(يضارتفالا) لصتملا ريغ لاصتالا CallManager رقنا .وه تزجعاً in order to رفص تعضو .اهليطعت وأ

هاندأ ةروصلا يف حضوم وه امك ةيضارتفالا ةميقلا.

#### لومحملا ليكولل UCCE/CVP نيوكت

.1 ةوطخلا

.ةروصلا يف حضوم وه امك LCP/RCP ذفانمل DN قاطنل **ليكو فادهتسإ دعاوق** ءاشنإب مق

| 🚔 Agent Targeting Rule List                      |                              | - 🗆 × |  |  |
|--------------------------------------------------|------------------------------|-------|--|--|
| Calact filter data                               | Attributes                   |       |  |  |
| Perioheral                                       |                              |       |  |  |
|                                                  | Name * Internal              |       |  |  |
| Optional Filter Condition Value (Case Sensitive) | Peripheral * CUCMPG_PIM      |       |  |  |
| None                                             | Rule type * Agent Extension  |       |  |  |
| Save Retrieve Cancel filter changes              | Translation route            |       |  |  |
| Agent Targeting Rule                             | Agent extension prefix       |       |  |  |
| Name V Internal                                  | Agent extension length       |       |  |  |
|                                                  | Description                  |       |  |  |
|                                                  | Routing client               |       |  |  |
|                                                  | Name Description             |       |  |  |
|                                                  | CUCMPG_PIM.RC                |       |  |  |
|                                                  | CVP_PIM.RC                   |       |  |  |
|                                                  | MRPG_SIPPIM.RC               | 1     |  |  |
|                                                  | Add Remove                   |       |  |  |
|                                                  | Extension Ranges             |       |  |  |
|                                                  | Low Extension High Extension |       |  |  |
|                                                  | 3001 3020                    |       |  |  |
|                                                  | 3200 3210                    | '     |  |  |
|                                                  |                              |       |  |  |
|                                                  |                              |       |  |  |
|                                                  | Add Edit Remove              |       |  |  |
|                                                  |                              |       |  |  |
| Add Delete Revert                                | Save Close He                | elp   |  |  |
| CM Instance: unce                                |                              |       |  |  |

هتنايصو هترادإو CVP ليغشت يف LCP ذفانمل **بولطملا مقرلا طامنأ** ءاشنإب مق .2 ةوطخلا ةروصلا يف حضوم وه امك (OAMP) مكحتلا قدحو ريفوتو.

هيجوتل تباث IP وأ SIP مداوخ ةعومجم ديدحت كنكمي .CUCM ىلإ <32 هيجوتلا قاطن :لاثم مداخ ىلإ تاملاكملا .CUCM مراخ ي

| Cisco Unified Customer Voice Portal                 | Signed in                              |  |  |
|-----------------------------------------------------|----------------------------------------|--|--|
| System   Device Management   User Management   Bulk | Administration ▼ SNMP ▼ Tools ▼ Help ▼ |  |  |
| Edit Dialed Number Pattern                          |                                        |  |  |
| 🔚 Save 🙀 Cancel 🤗 Help                              |                                        |  |  |
| General                                             |                                        |  |  |
| Dialed Number Pattern Configuration                 |                                        |  |  |
| General Configuration                               |                                        |  |  |
| Dialed Number Pattern: *                            | 32>                                    |  |  |
| Description:                                        | CP DN Pattern                          |  |  |
|                                                     |                                        |  |  |
| Dialed Number Pattern Types <sup>1</sup>            |                                        |  |  |
| Enable Local Static Route:                          |                                        |  |  |
| Route to Device:                                    | - Select Device -                      |  |  |
| Route to SIP Server Group:                          | - Select SIP Server Group - V          |  |  |
| IP Address/Hostname/Server Group Name: *            | 10.201.207.35                          |  |  |
|                                                     |                                        |  |  |
| Enable Send Calls To Originator:                    |                                        |  |  |
| Enable RNA Timeout for Outbound Calls:              |                                        |  |  |
| Timeout: *                                          | 15 seconds                             |  |  |
|                                                     |                                        |  |  |
| Enable Custom Ringtone:                             |                                        |  |  |
| Enable Post Call Survey for Incoming Calls:         |                                        |  |  |

**ليكو عضو** اضيأ ددح .**ليكولا بتكم تادادعا** ىلع ةلومحملا ةزهجألا ليكو نيكمت :3 ةوطخلا Mobile .ظفح ةقطقط .ةروصلا يف حضوم وه امك.

| 📮 Agent Desk Settings List          |                                                                                                    |
|-------------------------------------|----------------------------------------------------------------------------------------------------|
| Select filter data                  | Attributes                                                                                                    |
|                                     | Name * cucmagentdesk                                                                                                    |
| Optional Filter Condition Value     | Ring no answer time 15 seconds (1 - 120)                                                                                                    |
| None                                | Ring no answer dialed number <pre> Image: None&gt; Image: None&gt; Image: No</pre> |
| Save Retrieve Cancel filter changes | Logout non-activity time seconds (10 - 7200)                                                                                                    |
| Agent Desk Settings                 | Work mode on incoming * Optional                                                                                                    |
| Name V cucmagentdesk                | Work mode on outgoing * Optional                                                                                                    |
|                                     | Wrap up time 7200 seconds (1 - 7200)                                                                                                    |
|                                     | Assist call method Consult                                                                                                    |
|                                     | Emergency alert method Consult                                                                                                    |
|                                     | Description                                                                                                    |
|                                     | Miscellaneous Outbound Access                                                                                                    |
|                                     | Auto answer                                                                                                    |
|                                     | ☐ Idle reason required                                                                                                    |
|                                     | Logout reason required     Vocal private network     Operator assisted                                                                                                    |
|                                     | Auto record on emergency                                                                                                    |
|                                     | C Enable Cisco Unified Mobile Agent                                                                                                    |
|                                     | Mobile agent mode Agent chooses                                                                                                    |
|                                     |                                                                                                    |
|                                     |                                                                                                    |
|                                     |                                                                                                    |
| Add Delete Revert                   | Save Close Help                                                                                                    |
|                                     |                                                                                                    |

امك ةددحملا **قلاحلاو M**obile Agent نيكمتب مقو PG ىلع **CTI OS دادعاٍ** ليغشتب مق .4 ةوطخلا .ةروصلا يف حضوم وه

| Peripheral Identifier |                                                                                    | ×             |  |
|-----------------------|------------------------------------------------------------------------------------|---------------|--|
|                       | Peripheral ID and Peripheral Type as<br>configured in the CTI Server are required: |               |  |
|                       | Instance Name                                                                      | ctios         |  |
|                       | CTIOS Server Name                                                                  | CTIOS1        |  |
|                       | Logical Name:                                                                      | UCCE1         |  |
|                       | Peripheral ID:                                                                     | 5000          |  |
|                       | Peripheral Type:                                                                   | UCCE          |  |
|                       | ⊂Login By                                                                          |               |  |
|                       | Enable Mobile Agent                                                                |               |  |
|                       | Mobile agent mode                                                                  | Agent chooses |  |
| Help                  | < Back                                                                             | Next > Cancel |  |

ليجست دنع ليكولا همدختسي يذلا تاملاكملا ميلست عضو قباطتي نأ بجي :**قظحالم** ليكولا بتكم دادعإ عضو عم لوخدلا

اذه قبطنيو .MTPs نيوكت كيلع بجيف ،SIP لاصتا طوطخ مدختست تنك اذإ :**قظحالم** ىلع رذعتي .ةمدخلا يرفوم عم لعافتلل ،TDM لاصتا طوطخ مدختست تنك اذإ اضياً نيوكتب موقت امدنع .زيمرتلا جمانرب ريرمت عم MTP مادختسا "لومحملا فتاهلا ليمع" MTP، تلومحملا فتاهلا ليمع" عم دمتعم ريغ KPML ."رورملا مدع" ديدحت كيلع بجي

:(طقف ةكبشلا ربع لاصتالا) لاصتالا بولسأ نيكمت .5 ةوطخلا

HKEY\_LOCAL\_MACHINE\SOFTWARE\Cisco Systems، Inc.\ICM\<instance name>\PG1A\PG\CurrentVersion\JGWS\jgw1\JGWData\Config\**PlayMacOnectTone** 

PG ةرود و 1 ىلإ وه تتبث ،اذه تنكم in order to

ةحصلا نم ققحتلا

حيحص لكشب نيوكتلا لمع ديكأتل مسقلا اذه مدختسا

- ، راظتنالا ةمئاق يف ةملاكم كانه نوكي امدنع ،ةملاكملا ةطساوب لاصتالا عضو يف مەب صاخلا PSTN فتاه ىلع ةدىدج ةملاكم ءالمعلا ىقلتي.
- ءدبو لوخدلا يف ليمعلا ليجست درجمب ،كالسإلاب لبكملا لاصتالا عضو يف عدبو لوخدلا يف ليمعل ليمعلاب صاخلا PSTN فتاه ىقلتي ،هليغشت نوملتسيو ةمغن ىلع ءالمعلا لصحي ،راظتنالا ةمئاق يف ةملاكم دوجو درجمبو .ةملاكما

## اهحالصإو ءاطخألا فاشكتسا

اهحالصإو نيوكتلا ءاطخأ فاشكتسال اهمادختسإ كنكمي تامولعم مسقلا اذه رفوي

ليجست لشفي ،كلذل ةجيتنو لومحملا ليمعلا فتاه ىلإ تاملاكملا لصت ال .1 ةلأسملا ليمعلا لوخد.

ةوطخلل جورخلل SIP لاصتا طخ ىلإ RCP نم حاجنب تاملاكملا هيجوت نم دكأتلا كيلع بجي ةيلاتلا.

ليكولا لوخد ليجست لشفي ،حاجنب لاصتالا متي مل اذإ.

ةملاكملا ليمعلا طقتلي نأ درجمب لومحملا ليكولا فتاه ىلع ةملاكملا عطقنت .2 ةلأسملا.

اعاعدتسإ تيبثت بجي هنأل ارظنو .كلذل اقفو جورخلل MTP دراوم صيصخت نم دكأت RCP ءاعدتسإ تيبثت بجي هنأل ارظنو . تاملاكملا طاقسإ كولس ةظحالم متي دقف ،هليغشت فاقيإ ءانثأ MTP ىلإ لفسأ.

لومحملا فتاهلا ليكو تاملاكم ىلع توص دجوي ال .3 ةلأسملا

ةضوافمو دراوم صيصخت ىلع رداق نوكي ،تلمعتسا نإ ،MTP جرخمو MTP لخدم نأ تنمض طئاسو.

ةمجرتاا مذه لوح

تمجرت Cisco تايان تايانق تال نم قعومجم مادختساب دنتسمل اذه Cisco تمجرت ملاعل العامي عيمج يف نيم دختسمل لمعد يوتحم ميدقت لقيرشبل و امك ققيقد نوكت نل قيل قمجرت لضفاً نأ قظعالم يجرُي .قصاخل امهتغلب Cisco ياخت .فرتحم مجرتم اممدقي يتل القيفارت عال قمجرت اعم ل احل اوه يل إ أم اد عوجرل اب يصوُتو تامجرت الاذة ققد نع اهتي لوئسم Systems الما يا إ أم الا عنه يل الان الانتيام الال الانتيال الانت الما